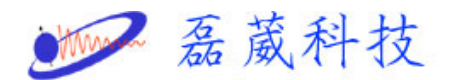

## EPR 微波電橋手動調整步驟

一. 進入"<u>Acquisit</u>"程式。

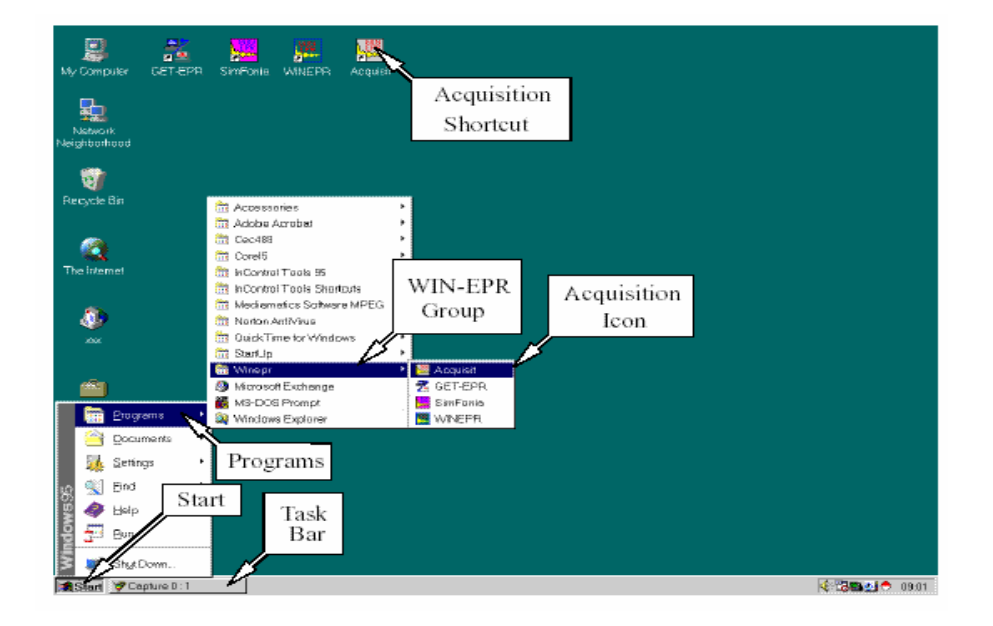

1

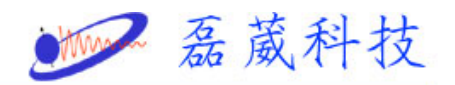

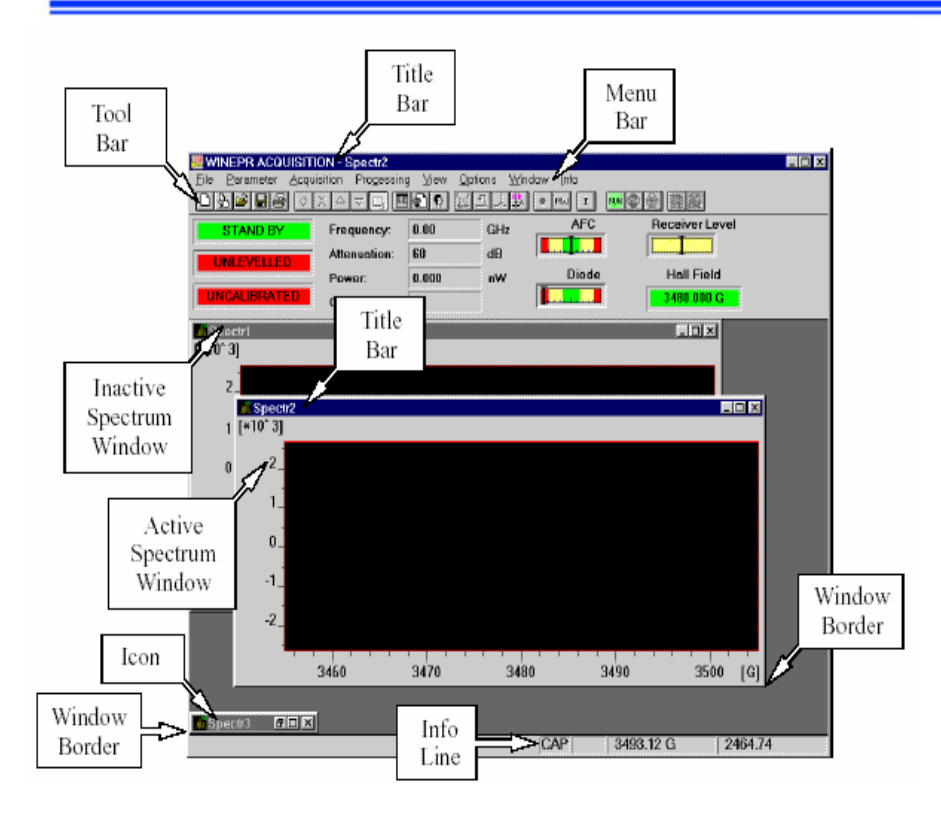

二. 叫出"Microwave Bridge Control"(MW),

此時會在 "Stand By" 模式。

"<u>Stand By</u>" 模式 =>

沒有"<u>GUNN</u>"的電壓, "Attenuation"(衰減)
 設定在"<u>60dB</u>"。沒有任何的微波功率。

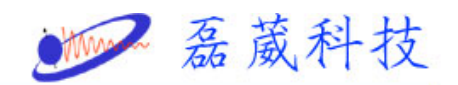

| WINEPR ACOULSTION - Microwave Bridge Control<br>File Mew Options Window Info<br>STAND BY Frequency: 0.00 GHz<br>STAND BY Frequency: 0.00 GHz<br>UNIEVELLED<br>Power: 0.000 nW D<br>Power: 0.000 nW D<br>UNICAL BRATED<br>O-Zolue: 0<br>Tune<br>Button<br>Frequency<br>Stand By<br>Tune<br>Button<br>Frequency<br>Stand By<br>Tune<br>Bins:<br>Stand By<br>Frequency<br>Frequency<br>Fr | T<br>Receiver Level<br>Microwave<br>Bridge<br>Control<br>Button<br>Attenuation<br>Display | Microwave<br>Bridge<br>Control<br>Dialog<br>Box |
|----------------------------------------------------------------------------------------------------|-------------------------------------------------------------------------------------------|-------------------------------------------------|
| Spectri FIX                                                                                                    |                                                                                           |                                                 |

三. 切換至 "Tune" 模式。

"<u>Tune</u>" 模式 =>

"GUNN"振盪器和 VCO (電壓控制振盪器)
 [9-10GHz] 開啓。送到共振腔的功率來自於
 VCO (最大約略 20mW)。

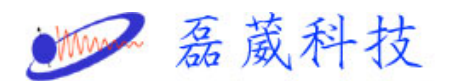

## ● VCO 有 <u>70MHz</u>的掃描範圍:螢幕顯示共振腔

於 70MHz 頻率範圍的反射功率。

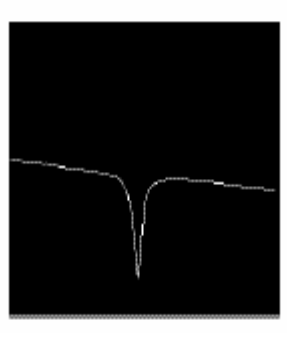

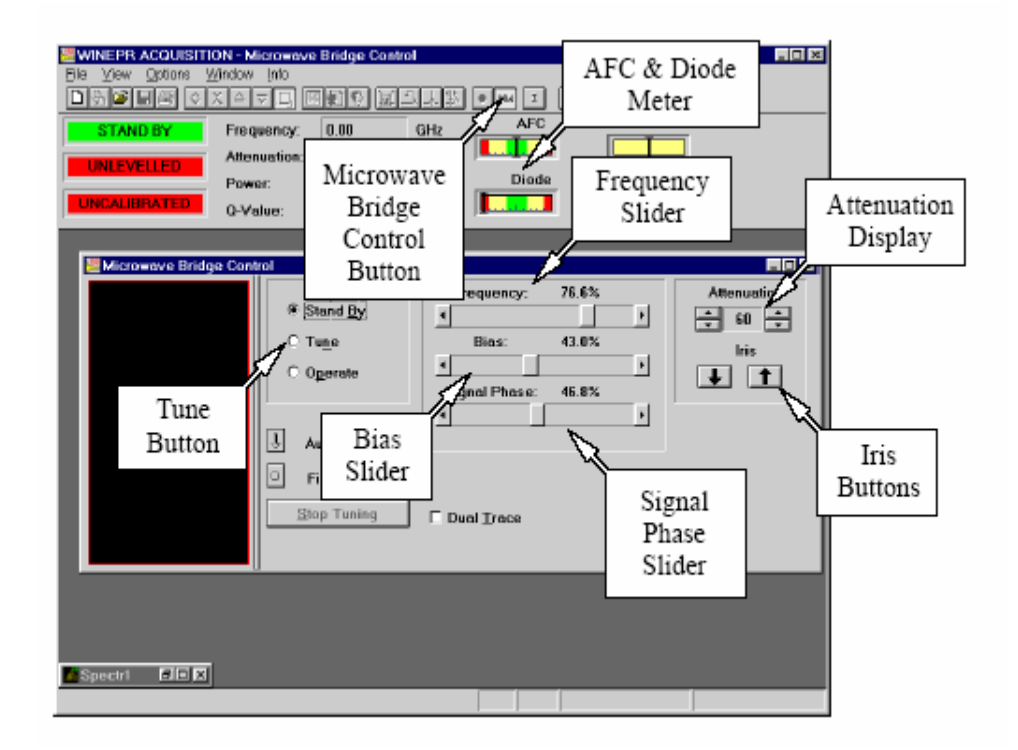

- 1. ◆ "Bias"(偏壓)至"<u>0%</u>"(最左邊)。
  - ◆ "Attenuation"(衰減)至"<u>25dB</u>"。
  - ◆ 改變 "Frequency"(頻率)。

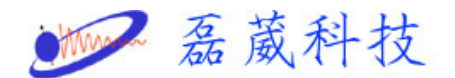

"Frequency(頻率)"的粗調

- 2. ◆ 設定"Attenuation" (衰減) 的值,以致"Dip"
  到達螢幕的一半。
  - ◆ 改變"Iris"(光圈),使"Dip"到達螢幕上 最低的位置。
  - ◆ 重新調整"Attenuation" (衰減)。

"Iris(光圈)"的粗調

- 3. ◆ 設定"Bias"(偏壓)至最大値(最右邊)。
  - ◆ 設定"Attenuation" (衰減) 至"<u>25dB</u>"。
  - ◆ 調整"Signal Phase"(相位)至達到對稱模式

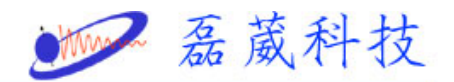

的圖形。

◆ 選擇不要靠近邊緣的最佳"Signal Phase" (相位)。

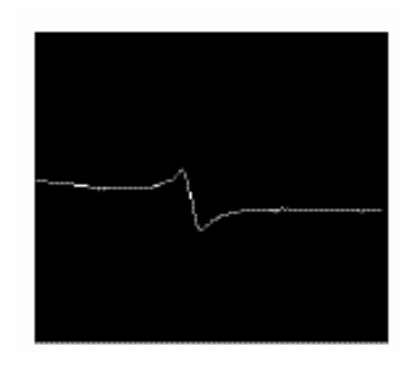

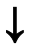

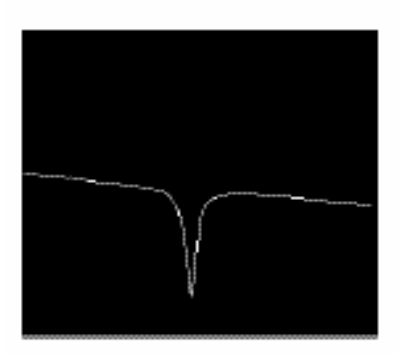

"Bias(偏壓), Signal Phase(相位)"的粗調

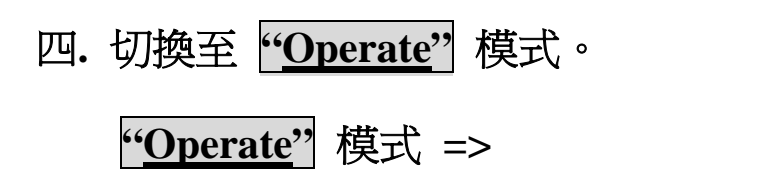

1. ◆ 設定"Attenuation" (衰減) 至"<u>50dB</u>"。

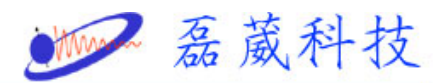

◆ 設定"Bias" (偏壓) 至"200uA"(表頭的中央)

的"Diode current"。

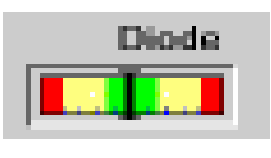

"Bias(偏壓)"的微調

- 2. ◆ "Attenuation" (衰減) 至"<u>40dB</u>"。
  - ◆ 調整"Frequency"(頻率)。
  - ◆ 使用最慢的速度來移動"Frequency" (頻率)。

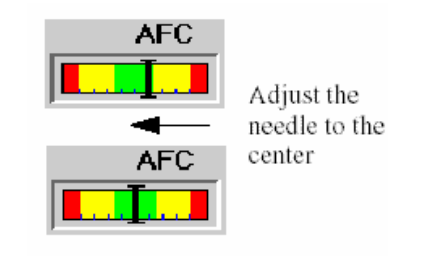

"Frequency"(頻率)的微調

- 3. ◆ "Attenuation" (衰減) 至"<u>30dB</u>"。
  - ◆ 調整"Signal Phase"(相位),來達到

"Diode current"的最大值。

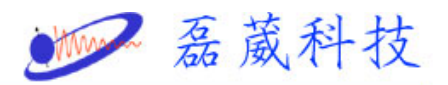

◆ 重新調整"Frequency" (頻率)。

| WINEPR ACQUIST           | ON - ST_PITCH<br>aition Processin | . <mark>PAR</mark><br>o Mew | Optiona Win | olaw Info |                | _ 🗆 🗙 |
|--------------------------|-----------------------------------|-----------------------------|-------------|-----------|----------------|-------|
| THE REPORT OF THE REPORT |                                   |                             |             |           |                |       |
| OPERATE                  | Frequency:                        | 9.76                        | GHz         | AFC       | Receiver Level |       |
|                          | Attenuation:                      | 20                          | dB          |           |                |       |
|                          | Power:                            | 2.012                       | mW /        | Diode     | Hall Field     |       |
| CALIBRATED               | Q-Value:                          | 2700                        | AFC         |           | 3320.000 G     |       |
|                          |                                   |                             | Meter       | `         |                |       |
|                          |                                   |                             |             |           | Diode          |       |
|                          |                                   |                             |             |           | Meter          |       |
|                          |                                   |                             |             |           | 1010001        |       |

"Signal Phase(相位)"的微調

4. ◆ 在"<u>30dB</u>"處,調整"Iris"(光圈)至達到

"200uA"(表頭的中央)的"Diode current"。

- ◆ 調整"Frequency" (頻率)。
- 5. ◆ 減少"Attenuation" (衰減) 至"<u>10dB</u>"

(或者更低),再重新調整"Iris"(光圈)至達到 "<u>200uA</u>"(表頭的中央)的"Diode current"。

"Iris(光圈)"的微調

6. ♦ 檢查:

在"Attenuation" (衰減) 的 "<u>50dB</u>" 至 "<u>10dB</u>" (或者更低)之間, "Diode current" 必須保持不變。

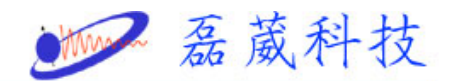

臨界耦合的執行

- 五. 更換樣品:
  - 1. ◆ 設定"Attenuation" (衰減) 至"<u>25/30dB</u>"。
    - ◆ 切換至 "Tune" 模式。
  - 2. ◆ 更換樣品。
    - ◆ 調整"Frequency" (頻率)。
  - 3. ◆ 切換至 "Operate" 模式。

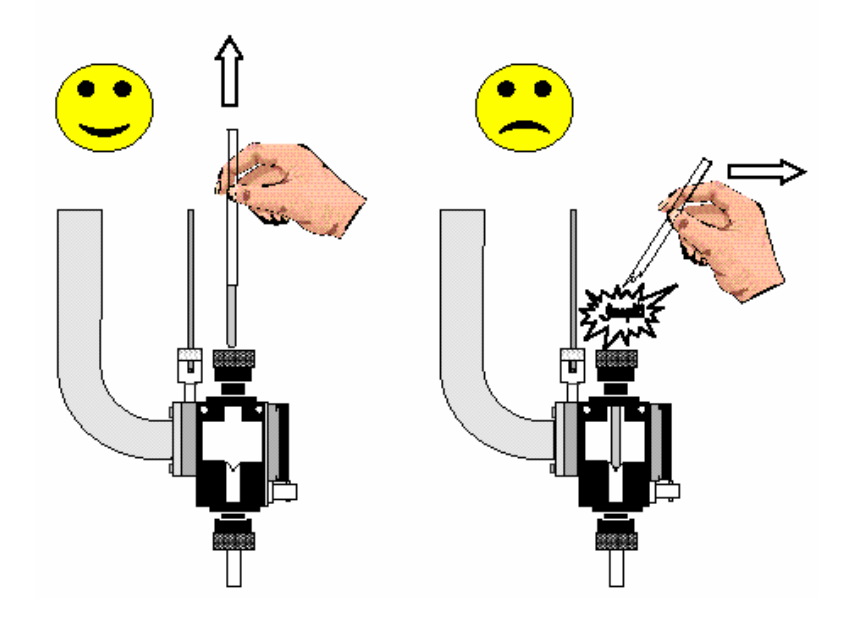